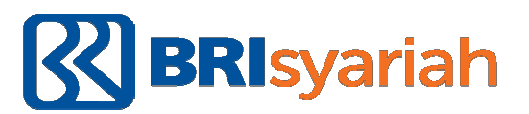

Melalui Mesin ATM Jaringan (Prima / Bersama) menggunakan mekanisme Virtual Account Online (Kartu ATM / Rekening Bank Lain)

## STAIN Pamekasan : 3528

- 1. Pilih menu transfer antar Bank.
- Input Kode Bank BRISyariah diikuti Kode Virtual Account, Kode Institusi STAIN Pamekasan dan NIM BAYAR (422+88+3528+NIM BAYAR/Nomor Pendaftaran bagi Mahasiswa Baru)

Contoh : 422883528170101

- 3. Masukkan nominal sesuai dengan tagihan
- 4. Nominal yang dimasukkan HARUS SESUAI jika tidak maka system otomatis akan menolak transaksi.
- 5. Proses transaksi pilih Ya.
- 6. Transaksi selesai

Melalui E-Banking Internet Banking dan Mobile Banking Jaringan (Prima / Bersama) menggunakan mekanisme Virtual Account Online (Kartu ATM / Rekening Bank Lain)

## STAIN Pamekasan : 3528

- 1. Pilih menu transfer antar Bank.
- Input Kode Virtual Account, Kode Institusi STAIN Pamekasan dan NIM BAYAR (422+88+3528+NIM BAYAR Nomor Pendaftaran bagi Mahasiswa Baru) Contoh : 422883528170101
- 3. Masukkan nominal sesuai dengan tagihan
- 4. Nominal yang dimasukkan HARUS SESUAI jika tidak maka system otomatis akan menolak transaksi.
- 5. Proses transaksi pilih Ya.
- 6. Transaksi selesai

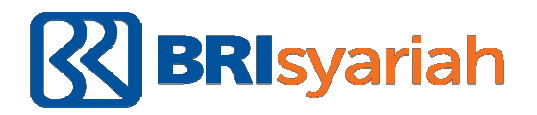

Catatan :

Mengingat kondisi Pandemi Covid-19 yang sedang terjadi, dianjurkan untuk pembayaran UKT dilakukan secara On-Line ataupun Non-Tunai melalui ATM dan Mobile Banking.

Pembayaran dapat dilakukan melalui ATM BRISyariah, ATM BRI, dan ATM Jaringan Bersama / Prima, atau melalui Kantor BRISyariah dan BRI terdekat.

\*)Untuk mengantisipasi kegagalan pembayaran, untuk sementara tidak disarankan pembayaran melalui agen BRILink maupun Bank Lain.

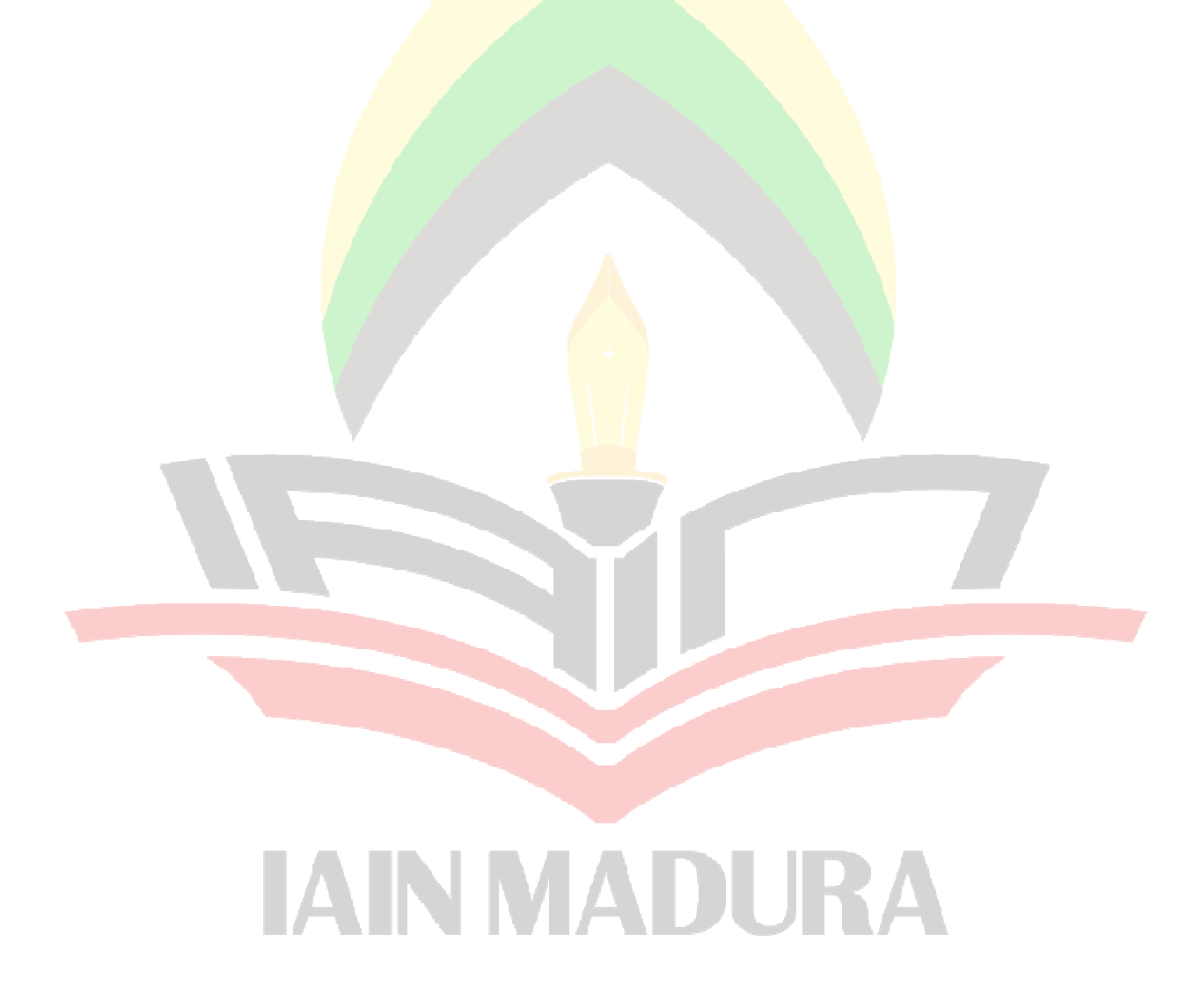